# iranphp articles

عنوان مقاله : WAMP5 نگارنده : سید امید هزاوه آدرس پست الکترونیك : ...... تاریخ نگارش : ....

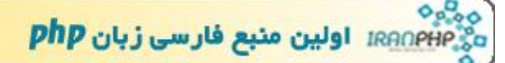

## :(windows apache mysql php5) WAMP5

### کارایی که باید بکنید:

اول از همه باید دلت شکسته باشه و از همه ی دنیا نا امید شده باشی یعنی با تمام وجود به این نتیجه رسیده باشی که با روش های دستی نتونستیPHP رو روی ویندوز ۲۰۰۰ یا XP نصب کنی هر چقد هم از این و اون سوال کردی نتونستن کاری برات بکنن . هر کس به اینجا رسیده من بهش WAMP5 رو پیشنهاد میکنم.

# این WAMP5 که گفتی یعنی چه؟

WAMP5فرشته ی نجات شماست. یه برنامست که ظرف سه سوت یی ک بند و بساط WAMP کامل رو براتون راه میندازه WAMP . هم که از اول اینا گرفته شده :

Windows - Apache - MySQL - PHP5

این برنامه مثل بقیه ی برنامه های ویندوز یه فایل exe. داره که وقتی اونو اجراش میکنید اینا رو براتون نصب میکنه :

Apache 1.3.x. PHP 5.x.x MySQL 4.x.x PHPmyadmin SQLitemanager Wampserver service manager

و خودشم زحمت میکشه همرو براتون تنظیم میکنه . حالا که با فرشته ی نجاتتون آشنا شدید وارد مرحله ی دوم میشیم .

## در بافت WAMP5

تنها مرحله ی دردآور در کل مراحل PHP دار کردن ویندوز شما همین مرحله است. در این 🛛 مرحله شما باید تشریف ببرید اینترنت و یه فایل حدودا بیست و ینج مگابایتی رو بگیرید.

من با Getright این فایل رو گرفتم و کلا یک ساعت و نیم وقت گرفت شما هم حتما برای دریافتش از یکی از همین برنامه های مدیریت بارگذاری استفاده كنيد كه اگه وسط كار ارتباط اينترنتيتون قطع شد ضايع نشيد .

برای گرفتنش به این صفحه برید :

http://www.wampserver.com/en/download.php

#### نصب WAMP5

از اینجا به بعد همه چی به شکل هلو برو تو گلو در میاد . روی فایلی که دانلود کردید دوبار کلیک کنید برنامه ی نصب شروع میشه و از شما 🛛 میپرسه کجا WAMP5رو نصب كنم.

در صفحه ی بعدی WAMP5 از شما میپرسه که "Auto Start" میخواید یا نه؟

اگه اون تیک رو بزنید از این به بعد Apache, MySQL با بالا اومدن ویندوز استارت میشن در غیر این صورت باید به طور دستی از توی Service Manager خود ویندوز استارت کنیدشون.

الان شما , SQLitemanager و Apache, PHP5, MySQL , PHPmyadmin و SQLitemanager رو نصب كرديد.

اگه چشاتون رو خوب باز کنید میبیند که پایین صفحه سمت راست یعنی کنار ساعت ویندوز یه بیل بیلک سفید مفید 1. Charac 104112.546. X -emore cereo 2.14 2.4. x 2 1 . 1

ظاهر شده این شکلیه: وقتی هم که روش کلیک میکنید نگه میدارید اون منوهه میپره بیرون. از اونجا میتونید Apache, MySQL رو

Start, Stop یا httpd.conf رو ببینید و تغییر بدید.